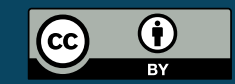

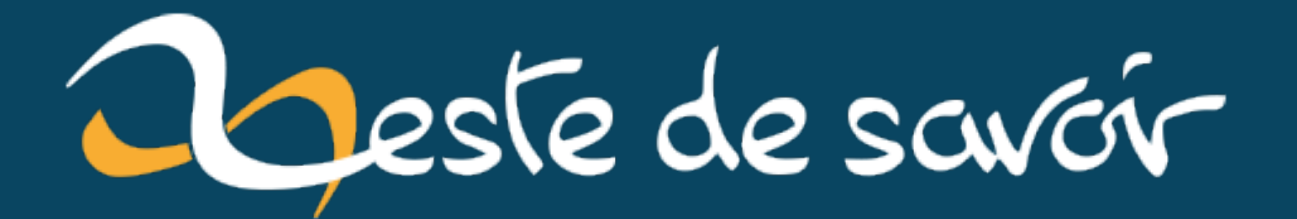

## Comment classer des photos par date

25 juin 2020

## **Table des matières**

- 2. Et voila, les photos avec leur préfixe horodateur , classées par année jour de j'année. 3

Avec le photo numérique, nous prenons de plus en plus de photos. Alors de pose le difficile problème du classement.

Pour ma part, je les classe à partir de la date de prise de vue.

J'a un dossier par année, puis un sous-dossier par journée.

Le photos elles-mêmes sont renommées en ajoutant un préfixe : année, mois, jour, heur, minute

Bien sûr, il faut veiller à la mise à l'heure correcte des différents équipements. Cela ne pose pas de problème pour les mobiles.

#### On va utiliser l'attribut "Modifié le".

Pour cela, j'utilise Bulk Rename Utility (BRU), dont l'interface peut faire peur au premier abord :

| Bulk Rename Utility                                                                                                    |                                                                                                    |                                         |  |  |  |  |  |
|----------------------------------------------------------------------------------------------------|----------------------------------------------------------------------------------------------------|-----------------------------------------|--|--|--|--|--|
| File Actions Display Options Renaming Options Specia                                                                                                    | il Help                                                                                                    |                                         |  |  |  |  |  |
| Bulk Rename Utility                                                                                                    |                                                                                                    | AB .                                    |  |  |  |  |  |
| back Rename Ounty                                                                                                    |                                                                                                    |                                         |  |  |  |  |  |
| C:\Temp\BRUTEST\new                                                                                                    |                                                                                                    |                                         |  |  |  |  |  |
| E Temp Name                                                                                                    | New Name                                                                                                    | Size Modified                           |  |  |  |  |  |
|                                                                                                    | images                                                                                                    | 11/01/2016 12:24:35 PM                  |  |  |  |  |  |
|                                                                                                    | Buy.php                                                                                                    | 3.61 KB 11/01/2016 2:21:25 PM           |  |  |  |  |  |
| Folder F                                                                                                    | ccss aif                                                                                                    | 438 B 24/01/2014 3:08:34 FM             |  |  |  |  |  |
| E Common.php                                                                                                    | Common.php                                                                                                    | 1.21 KB 11/01/2016 12:58:28 PM          |  |  |  |  |  |
| Donate.php                                                                                                    | Donate.php                                                                                                    | 2.09 KB 11/01/2016 1:42:43 PM           |  |  |  |  |  |
|                                                                                                    | D                                                                                                    | 7 C4 I/D 11/01/0010 0.50.00 DM          |  |  |  |  |  |
| RegEx (1) Replace (3) Replace (3) Re | emove (5) Add (7) R Add (7)                                                                                                    | Auto Date (8) VIII R Numbering (10)     |  |  |  |  |  |
| Match First                                                                                                    | st n 🕘 🕂 Last n 🕘 🕂 Prefix 📃 🔤 Mi                                                                                                    | ode None 💌 Mode None 💌 at 0 🛨           |  |  |  |  |  |
| Replace With Fro                                                                                                    | m 0 ÷ to 0 ÷ Insert T                                                                                                    | ype Creation (Cur 💌 Start 1 📫 Incr. 1 📫 |  |  |  |  |  |
| Include Ext. Match Case Ch                                                                                                    | ars Words at pos. 0 + F                                                                                                    | Fmt DMY 🔻 Pad 0 🕂 Sep.                  |  |  |  |  |  |
| Name (2) Case (4) Case (4)                                                                                                    | pp Before - Suffix S                                                                                                    | Sep. Seg. Break 0 🕂 🗖 Folder            |  |  |  |  |  |
| Name Keep 🔹 Same 💌 🗖                                                                                                    | Digits High Trim Word Space                                                                                                    | ustom Type Base 10 (Decimal) 💌          |  |  |  |  |  |
| Excep.                                                                                                    | D/S Accents Chars Word Space                                                                                                    | Cent. Off. 0 - Roman Numerals None -    |  |  |  |  |  |
| Maura/Comu Dente (C)                                                                                                    |                                                                                                    |                                         |  |  |  |  |  |
| Move/Copy Parts (6)                                                                                                    |                                                                                                    |                                         |  |  |  |  |  |
| None II INone II I                                                                                                    | Sep. Name None V Sep.                                                                                                    | Levels 1 🗾 Same 💌                       |  |  |  |  |  |
| Filters (42)                                                                                                    | EL C                                                                                                    | Di                                      |  |  |  |  |  |
|                                                                                                    |                                                                                                    | h                                       |  |  |  |  |  |
|                                                                                                    | Iders Path Len Min O - Max O -                                                                                                    |                                         |  |  |  |  |  |
| Match Case   RegEx                                                                                                    |                                                                                                    | Copy not Move                           |  |  |  |  |  |
| Condition                                                                                                    | <b>2</b>                                                                                                    |                                         |  |  |  |  |  |
| - Special (14)                                                                                                    |                                                                                                    |                                         |  |  |  |  |  |
| 🗖 Change File Attributes 👘 Change File Timestamps                                                                                                    | 🗖 Character Translations 👘 🗖 Javascript Renaming                                                                                                | Ig Reset Rename                         |  |  |  |  |  |
| 🦳 🦳 Status: Not Set 👘 🥅 Status: Not Set                                                                                                    | 🦳 🔚 Status: Not Set 👘 🔚 Status: Not Set                                                                                                    | Revert                                  |  |  |  |  |  |
| Bulk Bename Utility is free for personal non-commercial hom                                                                                                    | Pulk Pename I Minuis free for parental non-communical home use For use in a communical equivarement a communical lineare is required. More lafe |                                         |  |  |  |  |  |
|                                                                                                    |                                                                                                    | a norma la required. <u>Prote fillo</u> |  |  |  |  |  |
| 18 Objects (1 Selected)                                                                                                    |                                                                                                    |                                         |  |  |  |  |  |

Avec toutes ces options, on peut faire énormément de choses. Mais ce billet n'est **PAS** un tuto sur BRU! Alors allons dans le vif du sujet : Mode d'emploi :

- faire une copie des photos dans un répertoire de travail
- configurer BRU comme suit :

|      |                          |                                                       | A Second Contract Contract Con | _   |           |
|------|--------------------------|-------------------------------------------------------|----------------------------------------------------------------------------------------------------|-----|-----------|
| 1    | Rulk Ponamo Litility     |                                                       | ins                                                                                                    | R   | enaming C |
|      |                          |                                                       |                                                                                                    |     | Retain Au |
| File | Actions Display Options  | Renaming Options Special Help                         |                                                                                                    |     | Rename    |
| Bu   | lk Rename Utility        | Retain Auto <u>n</u> umber<br>Rename in Reverse Order |                                                                                                    | -   | Prevent [ |
|      |                          | Prevent <u>D</u> uplicates                            | e p                                                                                                    | c   | Advance   |
| 1    | E:\E Images\sony SD dcim | Advanced Options                                      |                                                                                                    |     | ID3 / Exi |
|      | 🕀 📕 E Fichiers Outlook   | ID3 / Exif Data / File Properties                     | Type Size Create )k                                                                                                    |     | File/Fold |
|      | 🕂 📕 E Images             | File/Folder Extensions                                | Rename File Extensions As Being Part of File Name                                                                                                    |     | Log Pens  |
|      | - 100ANDRO               | Log Renaming Activity to File Ctrl+L                  | Rename Folder Extensions as Being Part of Folder Name                                                                                                    | H   |           |
|      | 😐 📜 a trier              | Show Warning Message Before Renaming                  | Fichier 2,48 MB 23/06,                                                                                                    | ~   | Show Wa   |
|      | 🗉 📕 images du Pacja      | Show Confirmation Message After Renaming              | Fichier 2,64 MB 23/06,                                                                                                    | ~   | Show Co   |
|      | — 📕 Mes images           |                                                       | Fichier 2,80 MB 23/06, <sup>3CJa</sup>                                                                                                    | ara |           |

- Sélectionner le répertoire de travail dans la cadre en haut à gauche
- Les fichiers apparaissent dans le cadre principal. Faire CrtlA pour les sélectionner
- Utiliser les réglages suivants :

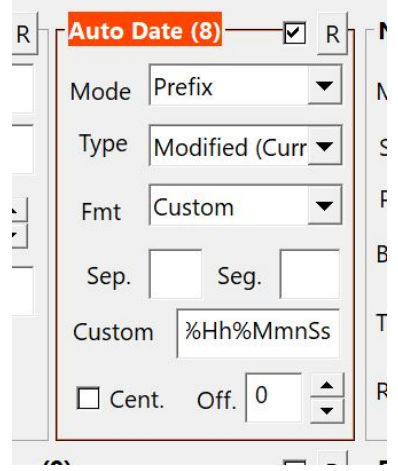

le cadre "Custom" doit contenir :  $\%Y\$  %Y-%m-%d%Y-%m-%d%Hh%Mmn%Ss\_

— Cliquer sur le gros bouton "Rename'

1. Le résultat apparaît dans le cadre principal :

### 1. Le résultat apparaît dans le cadre principal :

| 1040 IPG       |                                                    |
|----------------|----------------------------------------------------|
| 03C_1040.JFG   | 2017\2017-01-17\2017-01-17 16h49mn44s_DSC_1040.JPG |
| 🖥 DSC_1041.JPG | 2019\2019-09-17\2019-09-17 00h39mn42s_DSC_1041.JPG |
| 🖥 DSC_1042.JPG | 2017\2017-01-20\2017-01-20 18h25mn30s_DSC_1042.JPG |
| 闛 DSC_1046.JPG | 2017\2017-01-22\2017-01-22 13h52mn42s_DSC_1046.JPG |
| 闛 DSC_1047.JPG | 2017\2017-01-22\2017-01-22 13h54mn20s_DSC_1047.JPG |
| 🖥 DSC_1048.JPG | 2017\2017-01-22\2017-01-22 13h56mn06s_DSC_1048.JPG |
| 闛 DSC_1050.JPG | 2017\2017-01-22\2017-01-22 14h12mn42s_DSC_1050.JPG |
| 당 DSC_1051.JPG | 2017\2017-01-22\2017-01-22 14h25mn08s_DSC_1051.JPG |

FIGURE 1.1. – Photos renommées.JPG

Dans la colonne "New Name", on voit l'arborescence et le nouveau nom pour chaque fichier.

- Cliquer sur le gros bouton "Rename'
- -- BRU donne des informations sur ce qu'il a fait

# 2. Et voila, les photos avec leur préfixe horodateur, classées par année jour de j'année.